# Konfigurera router på Windows Server Core

Förutsättningar: .easec:s kursmiljö med virtuell maskin med namnet Easec-Router.

Del 1: Sätt konfiguration för dina nätverkskort

- Efter omstart, skriv in ett lösenord och bekräfta detta. I använd Pa\$\$w0rd i .easec:s kursmiljö.
- 2. I fönstret med prompt, skriv in **powershell.exe** och klicka på Enter.

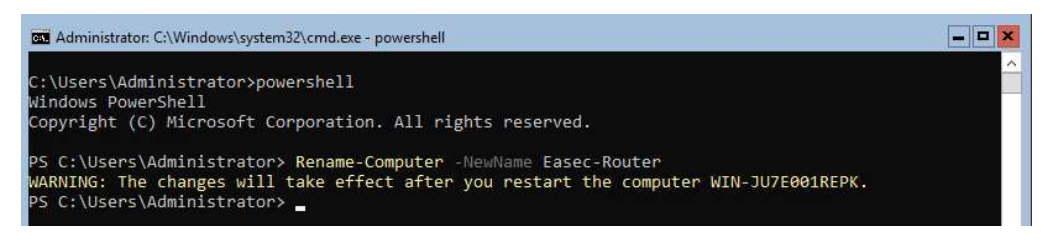

3. För att döpa om dator, skriv in följande kommando och klicka på Enter:

## Rename-Computer -NewName <nytt\_namn>

(I.easec:s kursmiljö, döp datorn till Easec-Router.)

Ignorera meddelandet om att dator måste startas om!

| C:\Users\Administrat | or>powershell                          | 1 |
|----------------------|----------------------------------------|---|
| Windows PowerShell   |                                        |   |
| Copyright (C) Micros | oft Corporation. All rights reserved.  |   |
| PS C:\Users\Administ | rator> Get-NetIPConfiguration          |   |
| InterfaceAlias       | : Ethernet 2                           |   |
| InterfaceIndex       | : 10                                   |   |
| InterfaceDescription | : Microsoft Hyper-V Network Adapter #2 |   |
| NetProfile.Name      | : Network                              |   |
| IPv4Address          | : 10.160.182.80                        |   |
| IPv6DefaultGateway   |                                        |   |
| IPv4DefaultGateway   | : 10.128.128.128                       |   |
| DNSServer            | : 10.128.128.128                       |   |
| InterfaceAlias       | : Ethernet                             |   |
| InterfaceIndex       | : 3                                    |   |
| InterfaceDescription | : Microsoft Hyper-V Network Adapter    |   |
| NetProfile.Name      | : Unidentified network                 |   |
| IPv4Address          | : 169.254.74.8                         |   |
| IPv6DefaultGateway   |                                        |   |
| IPv4DefaultGateway   |                                        |   |
| DNSServer            | : fec0:0:0:ffff::1                     |   |
|                      | fec0:0:0:ffff::2                       |   |
|                      | fec0:0:0:ffff::3                       |   |
|                      |                                        |   |
|                      |                                        |   |
|                      |                                        |   |

4. Nästa steg är att döpa om nätverkskorten, men först måste vi kontrollera deras nuvarande namn. Skriv in följande kommando och klicka på Enter:

#### Get-NetIPConfiguration

Lägg märke till att, i mitt fall, att Ethernet 2 har fått en DHCP-tilldelad IPkonfiguration från mitt trådlösa nätverk. Detta kort skall användas för att ge tillgång till Internet.

För att ändra namn för nätverkskort, används cmdlet Rename-NetAdapter. Växel –Name används för att vidarebefordra det nuvarande namnet och växel –NewName anger det nya namnet.

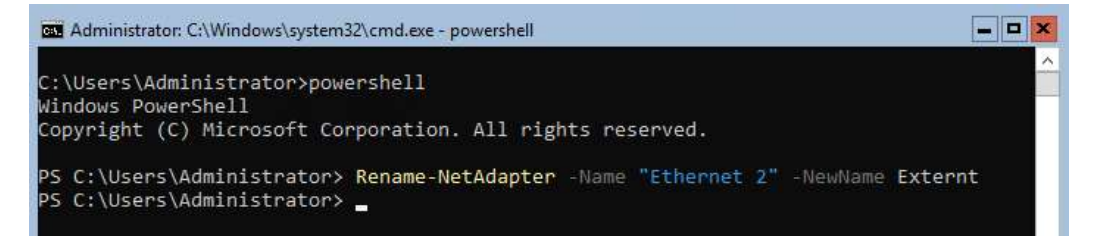

5. Skriv in följande kommando, för att byta namn på Ethernet 2 till Externt, klicka på Enter när du är klar:

Rename-NetAdapter -Name "Ethernet 2" -NewName Externt

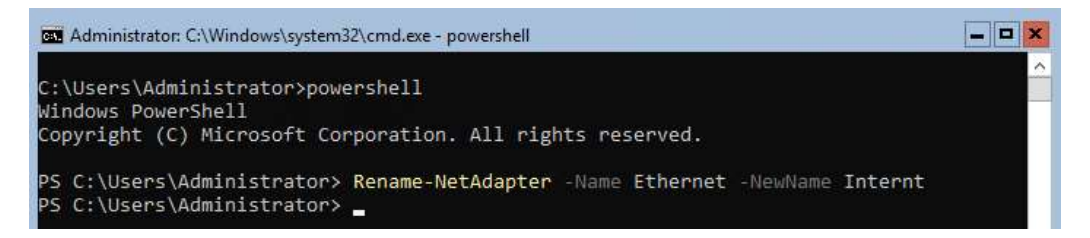

6. Skriv in följande kommando, för att byta namn på Ethernet till Internt, klicka på Enter när du är klar:

Rename-NetAdapter -Name Ethernet -NewName Internt

| Vindows Powershell<br>Copyright (C) Microsoft<br>PS C:\Users\Administrat<br>InterfaceAlias :<br>InterfaceIndex :<br>InterfaceDescription :<br>HetProfile.Name :<br>IPv4Address :<br>Pv4DefaultGateway :<br>IPv6DefaultGateway :                                                                                                    | Corporation. All rights reserved.<br>or> Get-NetIPConfiguration<br>Externt<br>10<br>Microsoft Hyper-V Network Adapter #2<br>Network<br>10.160.182.80 |  |
|----------------------------------------------------------------------------------------------------|----------------------------------------------------------------------------------------------------|--|
| Copyright (C) Microsoft<br>Copyright (C) Microsoft<br>ConterfaceAlias<br>ConterfaceIndex<br>HetProfile.Name<br>Pv4Address<br>Pv4Address<br>Pv4DefaultGateway<br>Dv5Convector<br>Difference<br>Difference<br>Diff | Corporation. All rights reserved.<br>or> Get-NetIPConfiguration<br>Externt<br>10<br>Microsoft Hyper-V Network Adapter #2<br>Network<br>10.160.182.80 |  |
| S C:\Users\Administrat<br>InterfaceAlias<br>InterfaceIndex<br>InterfaceDescription :<br>letProfile.Name<br>IPv4Address<br>IPv4DefaultGateway<br>IPv4DefaultGateway<br>IPv6DefaultGateway                                                                                                    | or> Get-NetIPConfiguration<br>Externt<br>10<br>Microsoft Hyper-V Network Adapter #2<br>Network<br>10.160.182.80                                      |  |
| InterfaceAlias<br>InterfaceIndex<br>InterfaceDescription :<br>letProfile.Name :<br>IPv4Address :<br>IPv6DefaultGateway :<br>IPv6DefaultGateway :                                                                                                    | bry Get-NetIPConfiguration<br>Externt<br>10<br>Microsoft Hyper-V Network Adapter #2<br>Network<br>10.160.182.80                                      |  |
| InterfaceAlias<br>InterfaceIndex<br>HetProfile.Name<br>Pv4Address<br>Pv6DefaultGateway<br>Pv4DefaultGateway<br>Pv6CoefaultGateway                                                                                                    | Externt<br>10<br>Microsoft Hyper-V Network Adapter #2<br>Network<br>10.160.182.80                                                                    |  |
| InterfaceAlias :<br>InterfaceIndex :<br>HetProfile.Name :<br>Pv4Address :<br>Pv4DefaultGateway :<br>Pv4DefaultGateway :                                                                                                    | Externt<br>10<br>Microsoft Hyper-V Network Adapter #2<br>Network<br>10.160.182.80                                                                    |  |
| InterfaceIndex :<br>InterfaceDescription :<br>HetProfile.Name :<br>Pv4Address :<br>Pv4DefaultGateway :<br>Pv4DefaultGateway :                                                                                                    | 10<br>Microsoft Hyper-V Network Adapter #2<br>Network<br>10.160.182.80                                                                               |  |
| nterfaceDescription :<br>letProfile.Name :<br>Pv4Address :<br>Pv4DefaultGateway :<br>Pv4DefaultGateway :                                                                                                    | Microsoft Hyper-V Network Adapter #2<br>Network<br>10.160.182.80                                                                                     |  |
| WEFORDER NAME :<br>Pv4Address :<br>Pv6DefaultGateway :<br>Pv4DefaultGateway :<br>WEFORMAR                                                                                                    | Network<br>10.160.182.80                                                                                                    |  |
| Pv4Address :<br>Pv6DefaultGateway :<br>Pv4DefaultGateway :                                                                                                    | 10.160.182.80                                                                                                    |  |
| Pv6DefaultGateway :<br>Pv4DefaultGateway :                                                                                                    | 40 400 400 400                                                                                                    |  |
| Pv4DefaultGateway :                                                                                                    | 40.400.400                                                                                                    |  |
| MEEanwan                                                                                                    | 10.128.128.128                                                                                                    |  |
| MSServer.                                                                                                    | 10.128.128.128                                                                                                    |  |
| interfaceAlias :                                                                                                    | Internt                                                                                                    |  |
| InterfaceIndex 🕂                                                                                                    |                                                                                                    |  |
| InterfaceDescription :                                                                                                    | Microsoft Hyper-V Network Adapter                                                                                                    |  |
| letProfile.Name :                                                                                                    | Unidentified network                                                                                                    |  |
| [Pv4Address :                                                                                                    | 169.254.74.8                                                                                                    |  |
| Pv6DefaultGateway :                                                                                                    |                                                                                                    |  |
| Pv4DefaultGateway :                                                                                                    |                                                                                                    |  |
| DNSServer :                                                                                                    | fec0:0:0:ffff::1                                                                                                    |  |
|                                                                                                    | fec0:0:0:ffff::2                                                                                                    |  |
|                                                                                                    | fec0:0:0:ffff::3                                                                                                    |  |
|                                                                                                    |                                                                                                    |  |
|                                                                                                    |                                                                                                    |  |

7. Kontrollera konfigurationen genom att skriva följande kommando och klicka på Enter:

#### Get-NetIPConfiguration

8. Vi börjar med att konfigurera det interna kortet. Detta kort skall ha IPadress 192.168.1.254 med subnetmask 255.255.255.0. Skriv in följande kommando och klicka på Enter:

```
New-NetIPAddress -InterfaceAlias Internt
-IPAddress 192.168.1.254 -PrefixLength 24
```

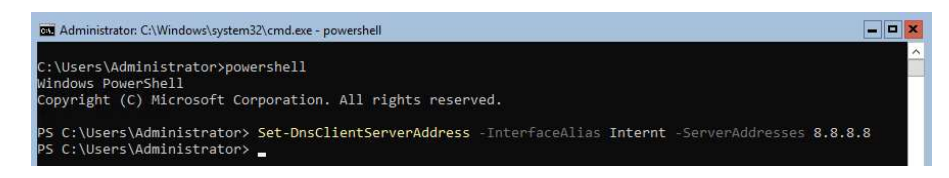

9. Kortet skall ha DNS-referens till 8.8.8.8 (denna virtuella maskin skall vara i en standalone konfiguration (annars 192.168.1.10 refererande till DNSserver för easec.net). Skriv in följande kommando och klicka på Enter:

```
Set-DnsClientServerAddresses -InterfaceAlias
Internt -ServerAddress 8.8.8.8
```

Om easec.net:

```
Set-DnsClientServerAddresses -InterfaceAlias
Internt -ServerAddress 192.168.1.10
```

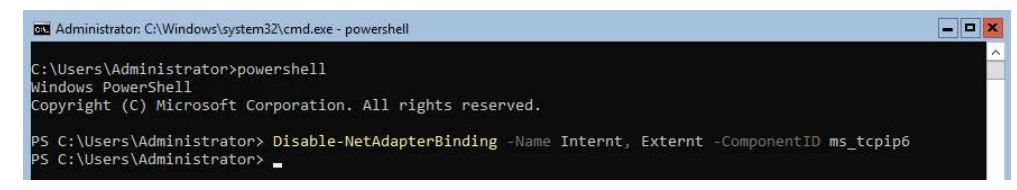

- 10.Stäng av IPv6 för både det interna och externa nätverkskortet. Skriv in följande kommando och klicka på Enter:
  - Disable-NetAdapterBinding -Name Internt, Externt -ComponentID ms\_tcpip6

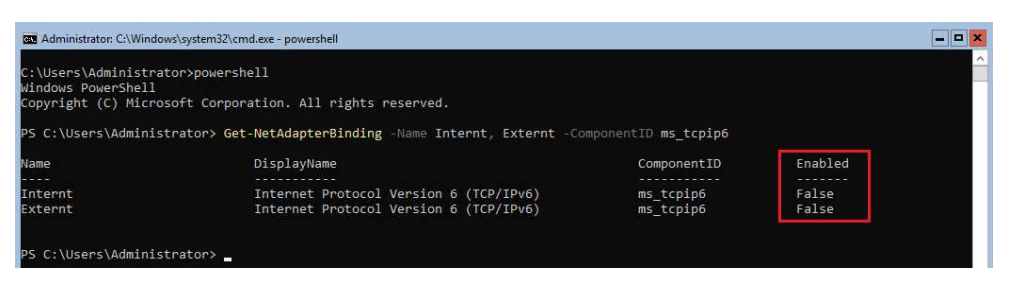

11.Kontrollera att IPv6 är avstängt för både det interna och externa nätverkskortet. Skriv in följande kommando och klicka på Enter:

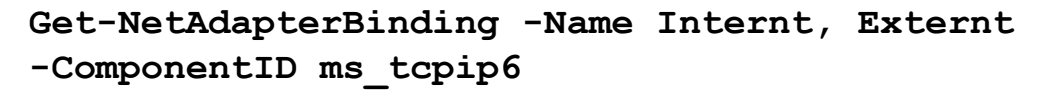

12.Det externa kortet behöver vi inte konfigurera, eftersom detta kort får sin konfiguration från DHCP-server.

| Vindows PowerShell<br>Copyright (C) Micros | oft Corporation. All rights reserved.  |  |
|--------------------------------------------|----------------------------------------|--|
| C:\lleane\Administ                         | rator: Get-NetTDConfiguration          |  |
| -5 C. (03El 5 (Administ                    |                                        |  |
| InterfaceAlias                             | : Externt                              |  |
| InterfaceIndex                             | : 3                                    |  |
| InterfaceDescription                       | : Microsoft Hyper-V Network Adapter #2 |  |
| NetProfile.Name                            | : Network                              |  |
| [Pv4Address                                | : 10.160.182.80                        |  |
| [Pv4DefaultGateway                         | : 10.128.128.128                       |  |
| DNSServer                                  | : 10.128.128.128                       |  |
| InterfaceAlias                             | : Internt                              |  |
| InterfaceIndex                             | : 4                                    |  |
| InterfaceDescription                       | : Microsoft Hyper-V Network Adapter    |  |
| NetProfile.Name                            | : Unidentified network                 |  |
| [Pv4Address                                | : 192.168.1.254                        |  |
| [Pv4DefaultGateway                         |                                        |  |
| NSServer                                   | : 8.8.8.8                              |  |

13.Kontrollera konfigurationen genom att skriva följande kommando och klicka på Enter:

## Get-NetIPConfiguration

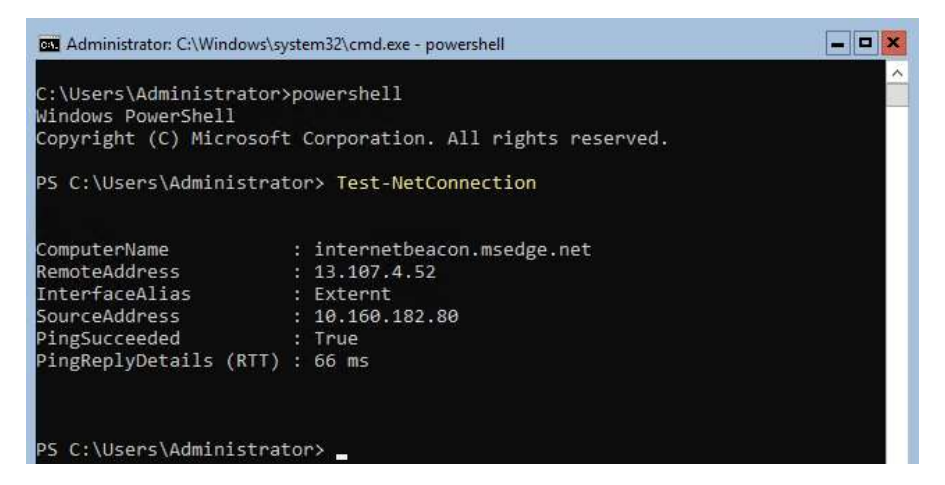

14.Nu är det dags att testa Internetanslutning genom att skriva följande kommando och klicka på Enter:

#### Test-NetConnection

Verifiera att det visas True för PingSucceeded.

15.Starta om virtuell maskin genom att skriva följande kommando och klicka på Enter:

Restart-Computer

- Del 2: Installera Gateway
  - 1. Efter omstart, skriv in **Pa\$\$w0rd** som lösenord och klicka på Enter.
  - 2. I fönstret med prompt, skriv in **powershell.exe** och klicka på Enter.

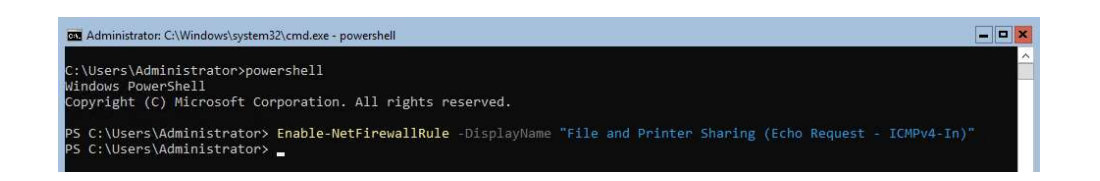

3. Först behöver vi slå på brandväggsregel som används av routing. Skriv in följande kommando och klicka på Enter:

Enable-NetFirewallRule -DisplayName "File and Printer Sharing (Echo Request - ICMPv4-In)"

4. Skriv in följande kommando och klicka på Enter för att installera Routing:

Install-WindowsFeature Routing -IncludeAllSubFeature -IncludeManagementTools

5. Starta om virtuell maskin genom att skriva följande kommando och klicka på Enter:

Restart-Computer

- 6. Efter omstart, skriv in **Pa\$\$w0rd** som lösenord och klicka på Enter.
- 7. I fönstret med prompt, skriv in **powershell.exe** och klicka på Enter.
- 8. Skriv in följande kommando och klicka på Enter för att installera VPN:

Install-RemoteAccess -VpnType RoutingOnly -PassThru

9. Vi behöver lägga till regelverk för routing via verktyget netsh. Skriv in **netsh** och klicka på Enter.

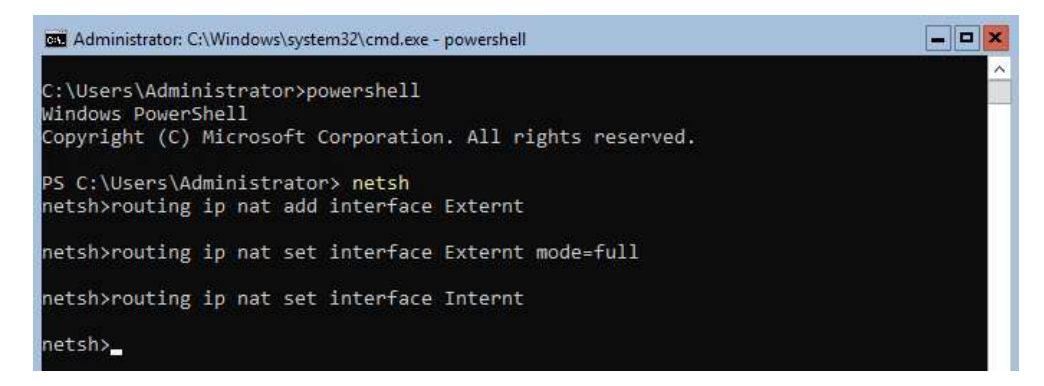

10.Skriv in följande kommando, klicka på Enter efter varje rad:

routing ip nat add interface Externt routing ip nat set interface Externt mode=full

# routing ip nat add interface Internt

11.Skriv in exit, för att gå ur netsh, klicka på Enter.

NAT-funktionalitet på Windows Server Core 1809 är installerad och konfigurerad.

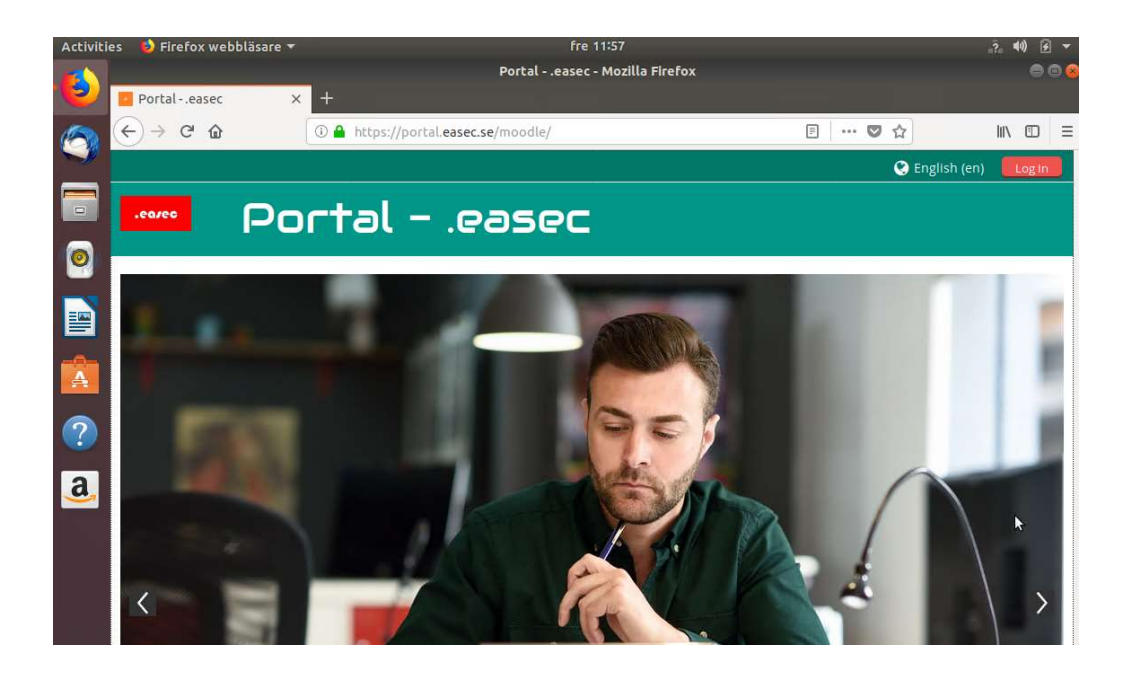

Testa att ansluta från annan dator i din miljö. Tänk på att ändra Default Gateway på dessa till 192.168.1.254.

# .ea/ec